## 登録携帯電話番号 変更方法

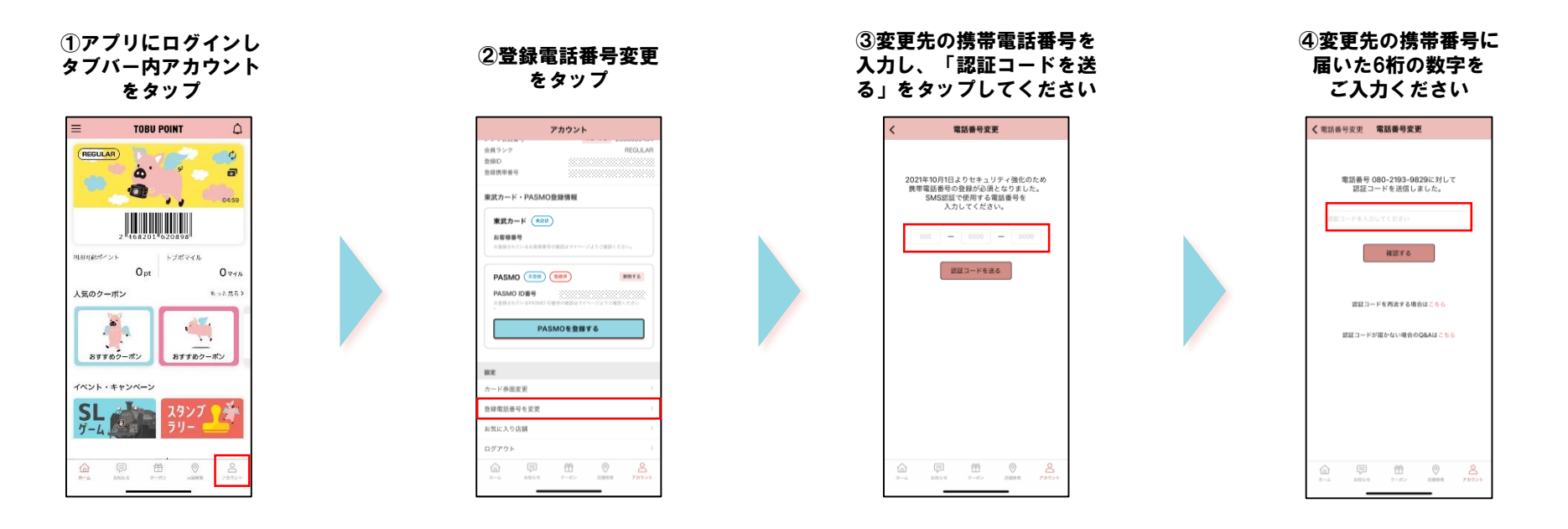

※機種変更等により登録携帯番号が変更となった場合に上記作業を行ってくだ さい。

※携帯電話の紛失等により上記変更作業が行えない場合はお手数ですが以下問い合わせ窓口までご連絡ください。

お問い合わせ 株式会社東武カードビジネス <u>TEL:03-5396-6561</u> 受付時間: 10:00~17:00 ※年中無休 ただし1/1は除く ⑤変更完了 引き続きTOBU POINT アプリ をご利用ください